# DTECH USB to RS232 Serial Cable With FTDI chipset

- User Manual

### **Dear Customer**

Thank you for purchasing this product. For optimum performance and safety, please read the instructions carefully before connecting, operating or adjusting this product. Please keep this manual for future reference.

### 1. Product Overview

### 1.1 Safety Precautions

- . Keep away from wet, magnetic, and flammable substances.
- If any of the following situation arises, get the equipment checked by a service technician:
  - . The equipment has been exposed to moisture.
  - The equipment has been dropped and damaged.
  - The equipment has obvious sign of breakage.
  - The equipment has not been working well or you cannot get it work according to User's Manual.

### 1.2 Product Description

- Enables your USB device to appear as an additional COM port available to the PC.
- FT232 and ZT213 chip-set provides the best compatibility with your operating system.
- Compatible with Windows 11, 10, 8, 8.1, 7, Vista, Linux and Mac OS system.
- Using this double shielded cable to protect your data from EMI and RFI noise interference.
- · Gold plated connectors ensure long-lasting reliable data communication.
- USB-powered feature saves the hassle of carrying an external power adapter.

### **Specifications**

| Interface A                                                                                 | Standard USB Type-A Connector (USB 2.0 Specification) |  |  |
|---------------------------------------------------------------------------------------------|-------------------------------------------------------|--|--|
| Interface B                                                                                 | 9-Pin RS232 Connector                                 |  |  |
| Baud Rate                                                                                   | up to 460800 bps                                      |  |  |
| Chip-Set                                                                                    | FT232 and ZT213                                       |  |  |
| Shield                                                                                      | Yes                                                   |  |  |
| Power Requirement                                                                           | Bus-powered                                           |  |  |
| Operating System Compatible with Windows 11, 10, 8, 8.1, 7, Vista, Linux and Mac OS system. |                                                       |  |  |

### **1.3 Connection Instruction**

# Product Warranty Card

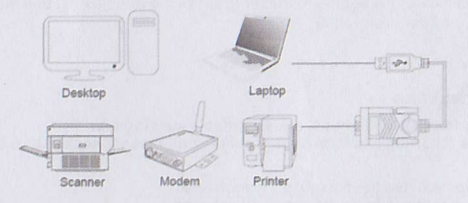

#### 1.4 Installation

- Power on your computer and make sure that the USB port is available and working
  properly.
- . Insert the provided CD into your disc drive.
- Find the corresponding driver for your operating system and double click it.
- . Follow the on-screen instructions to complete the installation.
- . Connect the USB to RS232 adapter to an available USB port.

### 2. Troubleshooting

- "Question Mark" or "Exclamation Mark" appears behind serial port (COMX) It means the driver did not install properly. Please delete the item and install the driver again.
- 2) The device don't work even driver installed successfully
  - If the adapter is installed on COM5, please make it reassigned to COM1,2,3 or 4. It is possible that computer only scans a limited number of COM ports (says 3 or 4), so the computer won't recognize COM5 port with such a limitation until the COM port is reassigned.
- 3) Can't use the provided CD or no available internet connection You can download a driver from http://www.ftdichip.com in advance, or you may contact the retailer.

### Download Steps

- 1. Open http://www.ftdichip.com
- 2. Click "Drivers" button on the left side, then click "VCP Drivers".
- 3. Drop down page, Find and download corresponding driver for your operating system.

### **Customer Information**

| Model:             |                    |
|--------------------|--------------------|
| Date of purchasel: |                    |
| User telephone:    |                    |
| User address:      |                    |
| Distributor:       |                    |
| Agency address:    |                    |
| User telephone:    | Dealer stamp valid |

## Intenance Records

| Repair times | Date | Fault | Treatment measures | Repair work NO. |
|--------------|------|-------|--------------------|-----------------|
|              |      |       |                    |                 |
|              |      |       |                    |                 |
|              |      |       |                    |                 |